## Указания за работа с профил на Юридическо лице

Профилът на юридическо лице ще се използва за административни настройки и права.

В профил на юридическо лице може да се добавят представители физически лица, от които да се подават заявленията.

| обре дошъл Тест ЕОС                      | рд              |             |         |                                                                                                    |                       |                                                       |                | Начало → Профил           |
|------------------------------------------|-----------------|-------------|---------|----------------------------------------------------------------------------------------------------|-----------------------|-------------------------------------------------------|----------------|---------------------------|
| Моят профил                              | Наименование    |             |         | ЕГН/Булстат                                                                                                    |                       | Статус                                                |                |                           |
| Табло                                    |                 |             |         |                                                                                                    | Избери                |                                                       | • Тър          | осене                     |
| Лични данни                              | Наименование    | ЕГН/Булстат | Кник    | Права                                                                                                    | Статус                | Качество                                              | Виртуално гише | Действия                  |
| Представители<br>Неподадени<br>заявления | Петър<br>Иванов |             | 2115603 | достъп до групов профил, използване на<br>обща сметка, Регистрация на заявления в<br>групов профил, Преглед на заявления към | В <mark>алиден</mark> | Лице, което има<br>правен интерес от<br>извършване на | Не             | Права<br>Отказ пълномощно |
| Съобщения                                |                 |             |         | групов профил, Получаване на резултата на<br>групов профил                                                                   |                       | услугата                                              |                |                           |

От меню Профил се дават допълнителни права на представители регистрирани към юридическото лице, а именно:

| Редактиране права на клиент              |         | ×     |
|------------------------------------------|---------|-------|
| Права                                    |         |       |
| Достъп до групов профил                  |         |       |
| Използване на обща сметка                |         |       |
| Регистрация на заявления в групов профил |         |       |
| Преглед на заявления към групов профил   |         |       |
| Получаване на резултата на групов профил |         |       |
|                                          |         |       |
|                                          | Затвори | Запис |
|                                          |         |       |

- Достъп до групов профил Представителят може да влиза в груповия профил.
- Използване на обща сметка Представителят може да използва сметката към груповия профил, при заплащане на подадени заявления.
- Регистрация на заявления в групов профил Представителят може да подава заявления към груповия профил.
- Преглед на заявления към групов профил Представителят вижда на страница Документи всички, подадени от груповия профил заявленията (свои и на другите служители, присъединени към този профил).
- Получаване на резултата на груповия профил Представителят вижда Готови/Върнати заявления

Ако служителят няма дадено право, то той може да извършва съответното действие само за регистрираните от него заявления! Няма да може да вижда и управлява заявленията на други служители към профила на същото юридическо лице.

## Захранване на сметка на групов профил

Влезте с потребителско име и парола в груповия профил. Изберете "Моят профил" избира меню Сметка.

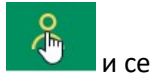

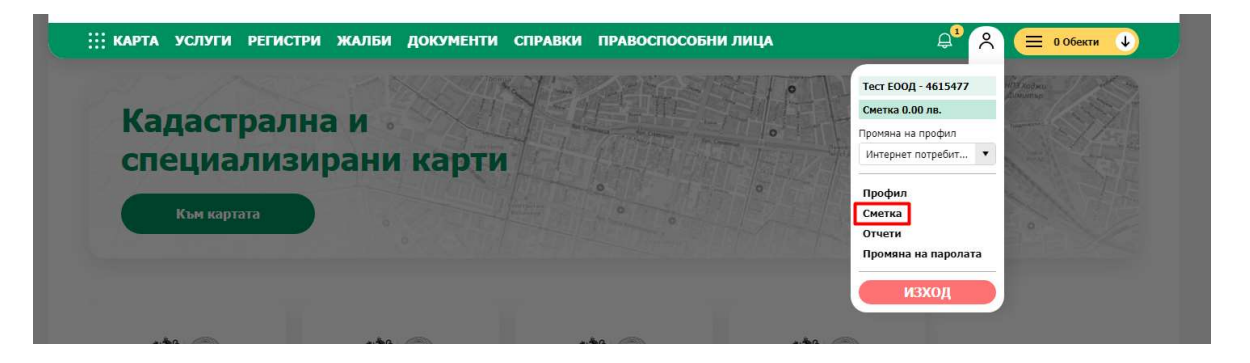

От меню Сметка избирате "Захранване на сметка". Отваря се страница Захранване на сметка.

| Добре дошъл Тест Е | бод                                 | Начало - Сме |
|--------------------|-------------------------------------|--------------|
| Сметка             | Захранване на сметка                |              |
| Транзакция         | Сума                                |              |
| Захранване на      | 1.00 лв.                            |              |
| Платежни           | Плати с виртуален пос терминал VISA |              |
| Ел. плащания       | Плати с еРау. bg                    |              |
|                    | Плати с FastPay                     |              |
|                    | Плати с платежно нареждане          |              |
|                    |                                     |              |
|                    |                                     | Плащане      |

Може са изберете следните начини на захранване:

- Плати с виртуален пос терминал /pay.egov.bg/ плащане с карта (дебитна или кредитна),възможно е да се плати с карта на клиент;
- Плащане с еРау плащане със система за плащания;
- Плащане с FastPay плащане със система за плащания;
- Плащане с платежно нареждане При избор на плащане с платежно нареждане се
  генерира код, който се трябва да се попълни в основание на платежното нареждане.

Внимателно попълнете посочения код. При правилно попълнен код, сумата се получава налична в сметка до 24ч, ако не е попълнено основанието правилно, платежното се обработва ръчно от администратор.

## Подаване на заявление

За подаване на заявление към юридическото лице – използвайте профила на представители към него.

Възможно е да подадете заявлението и от профила на юридическото лице, но представителят трябва да е предварително добавен в меню профил "представители".

## Достъп до групов профил на юридическо лице

Физическите лица, към профила на юридическото лице, могат да споделят общо работно пространство. Това се настройва през меню профил на юридическото лице. Ако е дадено право за "Използване на обща сметка", то физическите лица могат за използват сметката на юридическото лице.

Важно – достъп до групов профил ще имате само в ролите, които са към юридическото лице.

Няма да имате достъп до сметката като "Интернет Потребител".

Действията на служителят се определят от настройките на груповия профил.